## Копирование выбранных списков воспроизведения

Организуйте и копируйте созданные списки воспроизведения в желаемом порядке.

I Выберите "ВЫБРАТЬ И СОЗДАТЬ"и нажмите ⊛.

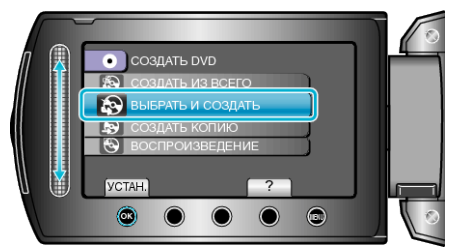

2 Выберите носитель, на который нужно осуществить копирование и нажмите .

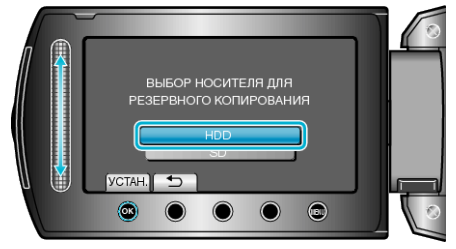

3 Выберите "СОЗДАТЬ ПО СПИС. ВСП"и нажмите ⊛.

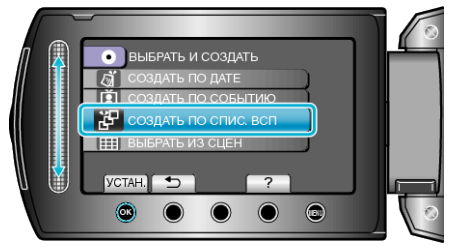

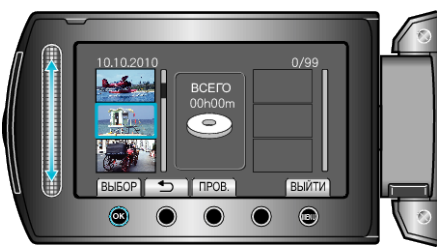

- Чтобы проверить выбранный список воспроизведения, нажмите "ПРОВ.".
- 5 Выберите место вставки и нажмите ∞.

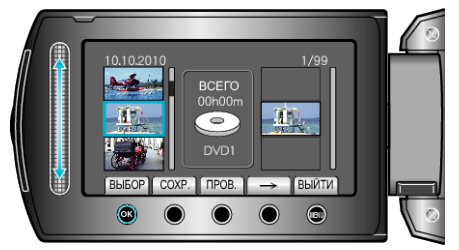

- Выбранные видео будут добавлены в список воспроизведения справа.
- Чтобы удалить видео из списка воспроизведения, нажмите "→", чтобы выбрать видео, и нажмите ⊛.

 Повторите шаги 4-5 и упорядочите видеофайлы в списке воспроизведения. 6 По завершении упорядочивания нажмите "COXP.".

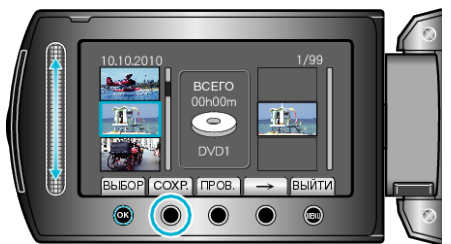

7 Выберите "BCE" и нажмите ®.

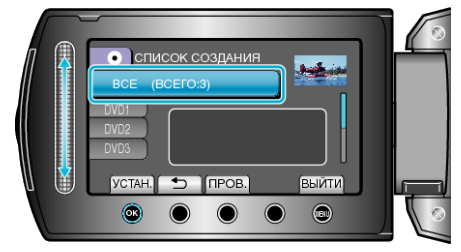

 Отобразится количество дисков, необходимое для копирования файлов.

Подготовьте нужное количество дисков.

- Нажмите "ПРОВ. ", чтобы проверить файл, который нужно скопировать.
- 8 Выберите "ВЫПОЛНИТЬ" и нажмите ⊛.

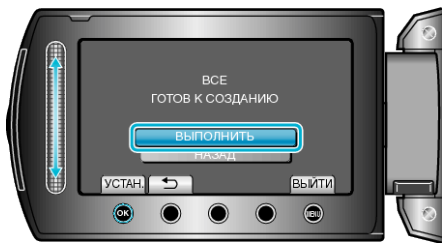

- Когда появится сообщение "ВСТАВЬТЕ СЛЕДУЮЩИЙ ДИСК", смените диск.

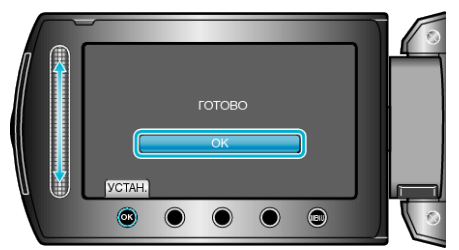

10 Закройте ЖК-монитор, а затем отключите USB-кабель.

## ПРЕДУПРЕЖДЕНИЕ:-

- Не выключайте питание и не отключайте USB-кабель до тех пор, пока копирование не будет завершено.
- Файлы, не отображаемые на экране указателя во время воспроизведения, не будут скопированы.

## ПРИМЕЧАНИЕ:-

- Список списков воспроизведения отобразится в заглавном меню созданного DVD.
- Чтобы проверить созданный диск, выберите "ВОСПРОИЗВЕДЕНИЕ" в шаге 1.
- Создание списка воспроизведения